1. Sign in to your Rycor Account. You should see the following:

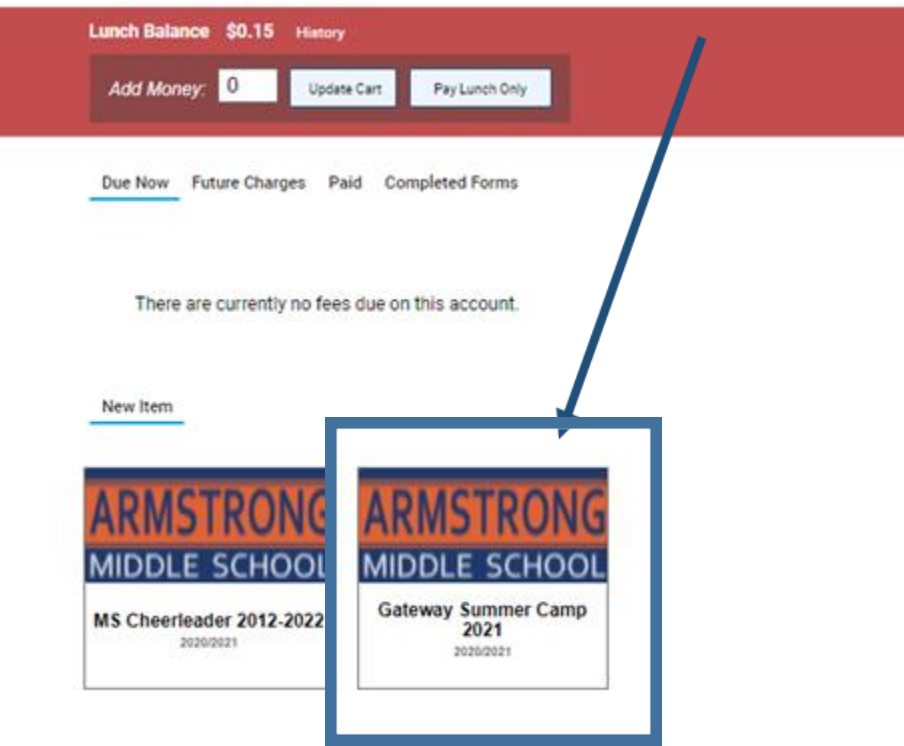

## 2. Click on the tile and the following will appear.

| Gateway Summer             | Camp - Armstrong Mi        | ddle School          |  |
|----------------------------|----------------------------|----------------------|--|
| Student First Name<br>Jane | Student Last Name<br>Smith | Student ID<br>123456 |  |
| Please click on bo         | ox to pay for camp.        |                      |  |
|                            |                            |                      |  |
| Gatewy Summer Can          | np - \$100.00              |                      |  |

## 3. Click on the box and hit add to Cart.

| Gateway Summer             | Camp - Armstrong Midd      | le School            |  |
|----------------------------|----------------------------|----------------------|--|
| Student First Name<br>Jane | Student Last Name<br>Smith | Student ID<br>123456 |  |
| Please click on bo         | x to pay for camp.         |                      |  |
|                            |                            |                      |  |
| Gatewy Summer Cam          | p - \$100.00               |                      |  |

\_

4. The fee will show and amount will be added to the cart.

| No PLANO<br>Independent School Diseria                                                                                                    |          |  |                      | ₩ <b>₩</b><br>\$100.00 Menu |  |
|----------------------------------------------------------------------------------------------------|----------|--|----------------------|-----------------------------|--|
| Summary                                                                                                    |          |  |                      |                             |  |
| Jane Smith                                                                                                    |          |  |                      |                             |  |
| Lunch Balance \$0.15 History                                                                                                    |          |  |                      |                             |  |
| Add Mon                                                                                                    |          |  |                      |                             |  |
| Add Mon<br>Due Now Future Charges Paid Completed Forms                                                                                                    | 3        |  |                      |                             |  |
| Add Mon<br>Due Now Future Charges Paid Completed Forms<br>Armstrong Middle School                                                                           |          |  |                      | Ø                           |  |
| Add Mon<br>Due Now Future Charges Paid Completed Forms<br>Armstrong Middle School<br>Additional Items In Cart                                               | 3        |  |                      | 5                           |  |
| Add Mon<br>Due Now Future Charges Paid Completed Forms<br>Armstrong Middle School<br>Additional Items In Cart<br>Gateway Summer Camp<br>Gateway Summer Camp | \$100.00 |  | <b>₫</b><br>\$100.00 | 9<br>0                      |  |

## 5. Click on the Cart

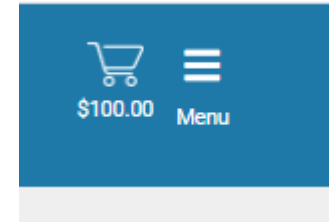

## 6. Continue with the payment process.

| Total Amount                                                                                     | Jane Smith                                                  |
|--------------------------------------------------------------------------------------------------|-------------------------------------------------------------|
| \$103.75                                                                                         | Armstrong Middle School                                     |
| I agree to the included service charge of \$3.75                                                 | Additional Items In Cart                                    |
|                                                                                                  | Gateway Summer Camp<br>Gateway Summer Camp \$100.00 \$100.0 |
| Payment Options                                                                                  | Total: \$100.00 \$100.0                                     |
| ou are unable to make a full payment at this time, you can<br>se a partial payment.              |                                                             |
| Partial Payment                                                                                  |                                                             |
|                                                                                                  |                                                             |
| Payment Method                                                                                   |                                                             |
| Credit Card                                                                                      |                                                             |
|                                                                                                  |                                                             |
| O Flectronic Check                                                                               |                                                             |
|                                                                                                  |                                                             |
| Pay by Credit Card                                                                               |                                                             |
| Cardholder Name                                                                                  |                                                             |
|                                                                                                  |                                                             |
| Credit Card Number                                                                               |                                                             |
|                                                                                                  |                                                             |
|                                                                                                  |                                                             |
| Expiration Date                                                                                  |                                                             |
| Expiration Date 01 (Jan)                                                                         |                                                             |
| Expiration Date 01 (Jan)  VD (# on back of card)                                                 |                                                             |
| Expiration Date 01 (Jan)   / 2021   CVD (# on back of card)                                      |                                                             |
| Expiration Date<br>01 (Jan) ↓ / 2021 ↓<br>VD (# on back of card)<br>Payment Amount: \$103.75 USD |                                                             |
| Expiration Date       01 (Jan)     /       2021        XVD (# on back of card)                   |                                                             |

\_